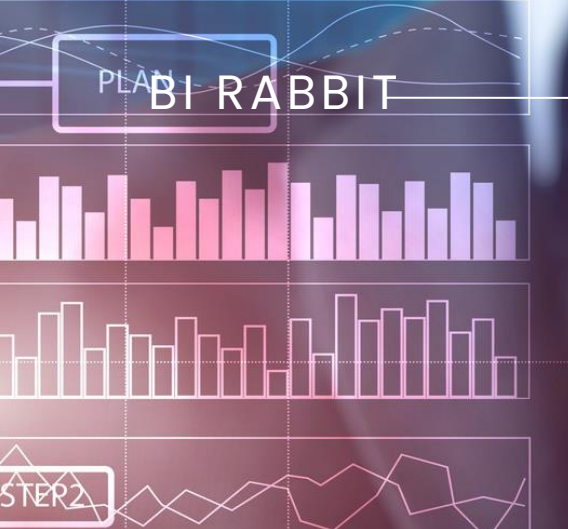

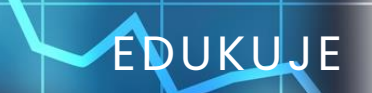

## Configuration of the Google Analytics Connector for MicroStrategy

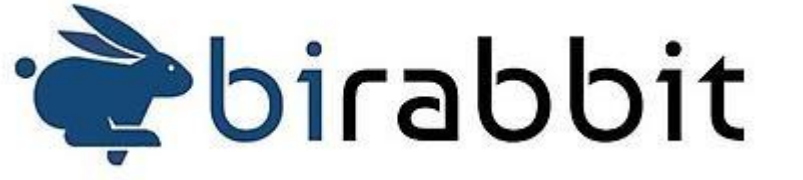

**STEP6** 

**BI RABBIT** 

This article discusses the process of acquiring data from Google Analytics using OAuth2.0 authentication in MicroStrategy.

Work from

Configuring the OAuth2.0 token is a crucial step enabling access to data from the Google Analytics platform. struct group\_info init\_s struct group\_info sgroups struct group\_info int nblocks/ int i/

> nblocks = (gidsetsi /\* Make sure we alw nblocks = nblocks ? group\_info = kmalloc if (!group\_info) return NULL/ group\_info->ngroups = group\_info->nl

To correctly configure access to data in Google Analytics, you will need the following information:

- Client ID
- Client Secret

The process of obtaining and properly configuring them is as follows:

- 1. Go to <a href="https://console.cloud.google.com/">https://console.cloud.google.com/</a>
- 2. Create an account using the Gmail address associated with the Google Analytics project.
- 3. Create a project in the Google Cloud Console.

| C1 CEFR Vocabulary                                                                                                  |                                                                                                  |                                                                                                    |                                                                          |                    |                | 1         | 🗅 All Book  |
|----------------------------------------------------------------------------------------------------|--------------------------------------------------------------------------------------------------|----------------------------------------------------------------------------------------------------|--------------------------------------------------------------------------|--------------------|----------------|-----------|-------------|
| Start your Free Trial with                                                                                          | h \$300 in credit. Don't worry—you w                                                             | on't be charged if you run out of credits. <u>Learn m</u>                                                                        | iore 🖸                                                                   |                    | DIS            | MISS      | START FI    |
|                                                                                                    | <ul> <li>BiRabbit Google An</li> </ul>                                                           | alytics 🔻 Search (/) for resource                                                                                                | s, docs, products, and more                                              | 🔾 Search 🔶         | ы<br>ы         | ?         | :           |
|                                                                                                    | Select                                                                                           | a project                                                                                                    | 💿 NEW PRO                                                                | JECT               |                |           |             |
|                                                                                                    | Search p                                                                                         | rojects and folders                                                                                                    |                                                                          |                    |                |           |             |
|                                                                                                    | ٩                                                                                                |                                                                                                    |                                                                          |                    |                |           |             |
|                                                                                                    |                                                                                                  | STARRED ALL                                                                                                    |                                                                          | _                  |                |           |             |
| <u> </u>                                                                                                    | VVEICOI                                                                                          | Name<br>BiRabbit Coogle Analytics                                                                                                | ID<br>amplified-ward-414307                                              | -                  |                |           |             |
| You're v                                                                                                    | working in BiR                                                                                   | test ?                                                                                                    | starlit-sum-420608                                                       |                    |                |           |             |
| Project nu                                                                                                    | mber: 107879504( 🛛 🛠 🕻                                                                           | test 😧                                                                                                    | test-414410                                                              |                    |                |           |             |
| Dashboa                                                                                                    | rd Recomment                                                                                     | GA BiRabbit 2                                                                                                    | ga-birabbit                                                              | Gemini 1.          | anced<br>5 Pro |           |             |
|                                                                                                    |                                                                                                  |                                                                                                    |                                                                          |                    |                |           |             |
| + Crea                                                                                                    | nte a VM                                                                                         |                                                                                                    |                                                                          | mini               | $\rightarrow$  |           |             |
|                                                                                                    |                                                                                                  |                                                                                                    |                                                                          |                    |                |           |             |
|                                                                                                    |                                                                                                  |                                                                                                    |                                                                          |                    |                |           |             |
| Quick                                                                                                    | access                                                                                           |                                                                                                    |                                                                          |                    |                |           |             |
| Quick                                                                                                    | access                                                                                           |                                                                                                    | n/anis/dashboard                                                         |                    |                |           |             |
| Quick<br>. Go to <u>http</u>                                                                                        | access                                                                                           | cloud.google.con                                                                                                    | n/apis/dashboard                                                         |                    |                |           |             |
| Quick<br>. Go to <u>https</u><br>. In the men                                                                       | access<br>s://console.u                                                                          | <u>cloud.google.con</u><br>t, select the "Lib                                                                                    | n/apis/dashboard<br>rary" tab.                                           | 1                  |                |           |             |
| Quick<br>. Go to <u>https</u><br>. In the men<br>. Download                                                         | access<br>s://console.o<br>nu on the lef<br>and install t                                        | <mark>cloud.google.con</mark><br>t, select the "Lib<br>he Google Analy                                                           | <mark>n/apis/dashboard</mark><br>rary" tab.<br>tics Data API and the Go  | oogle Ana          | lytic          | cs A      | .dmi        |
| Quick<br>. Go to <u>https</u><br>. In the men<br>. Download<br>Google Cloud                                         | access<br>s://console.o<br>and install t<br>BiRabbit Google Anal                                 | cloud.google.con<br>t, select the "Lib<br>he Google Analy                                                                        | n <mark>/apis/dashboard</mark><br>rary" tab.<br>tics Data API and the Go | oogle Ana<br>∝ ✦ ⊾ | alytic         | cs A<br>⑦ | .dmi<br>: M |
| Quick<br>. Go to <u>https</u><br>. In the men<br>. Download<br>Google Cloud                                         | access<br>s://console.<br>au on the lef<br>and install t<br>BiRabbit Google Anal                 | cloud.google.com<br>t, select the "Lib<br>he Google Analy<br><sup>ytics</sup> •                                                  | n/apis/dashboard<br>rary" tab.<br>tics Data API and the Go               | oogle Ana<br>∝ ✦ ⊾ | llytic         | cs A<br>⑦ | .dmi<br>: M |
| Quick<br>. Go to <u>https</u><br>. In the men<br>. Download<br>© Google Cloud<br>MPI API Library                    | access<br>s://console.c<br>au on the lef<br>and install t<br>BiRabbit Google Anal                | cloud.google.con<br>t, select the "Lib<br>he Google Analy<br>ytics -<br>Q google analytics Data API                              | n/apis/dashboard<br>rary" tab.<br>tics Data API and the Go<br>×          | oogle Ana<br>ୣ ✦ ⊾ | llytic         | cs A<br>⑦ | .dmi<br>: M |
| Quick<br>. Go to <u>https</u><br>. In the men<br>. Download<br>= Google Cloud<br>MPI API Library<br>Developer tools | access<br>s://console<br>nu on the lef<br>and install t<br>• BiRabbit Google Anal                | cloud.google.con<br>t, select the "Lib<br>he Google Analy<br><sup>ytics</sup> •<br>google analytics Data API                     | n/apis/dashboard<br>rary" tab.<br>tics Data API and the Go<br>×          | oogle Ana<br>ୣ ✦ ⊾ | alytic         | s A<br>⑦  | .dmi<br>: M |
| Quick Quick Go to <u>https</u> In the men Download Google Cloud PT API Library Developer tools Compute              | access<br>s://console.c<br>and on the lef<br>and install t<br>BiRabbit Google Anal<br>(2)<br>(1) | cloud.google.con<br>t, select the "Lib<br>he Google Analy<br>ytics -<br>Q google analytics Data API<br>Google Analytics Data API | n/apis/dashboard<br>rary" tab.<br>tics Data API and the Go               | oogle Ana<br>ୣ ✦ ⊾ | llytic         | cs A<br>⑦ | .dmi<br>∶ M |

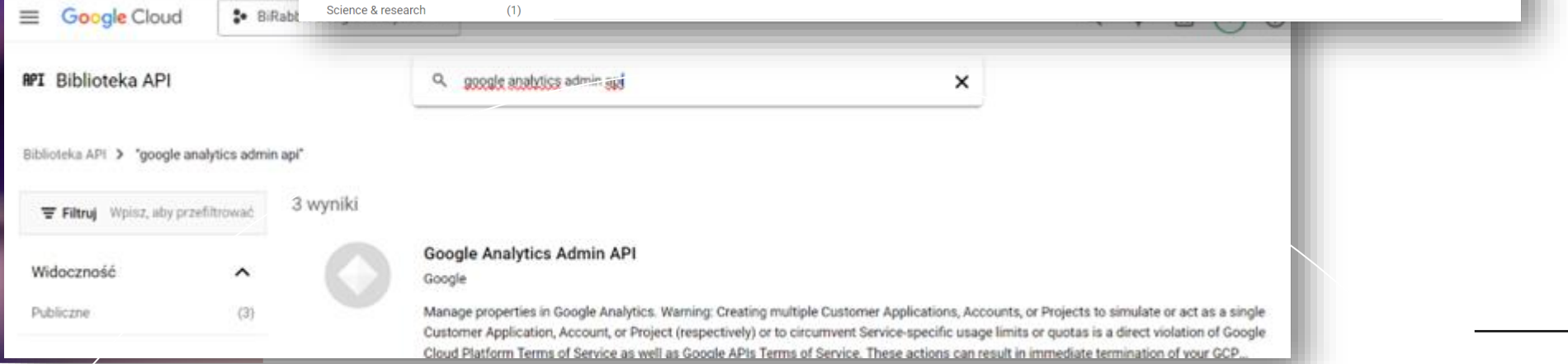

7. Go to the "Credentials" tab in the menu on the left. 8. Select "Create credentials" -> "OAuth client ID". Google Cloud BiRabbit Google Analytics Search (/) for resources, docs, products, and more Credentials **APIs & Services** API + CREATE CREDENTIALS DELETE RESTORE DELETED CREDENTIALS API key ÷ Enabled APIs & services Create credentials to ac Identifies your project using a simple API key to check quota and access ᇤ OAuth client ID Library **API Keys** Requests user consent so your app can access the user's data Credentials 0-Service account Name Restrictions Enables server-to-server, app-level authentication using robot accounts :2 OAuth consent screen No API keys to displa Ξà Page usage agreements Help me choose OAuth 2.0 Client I Asks a few questions to help you decide which type of credential to use 9. Choose the application type: "Web Application". 10. Add authorized redirect URIs: 11. http://127.0.0.1/oauth2redirect/google-analytics 12. https://WebServer:PortNumber/WebApplicationName/servlet/mstrWeb?evt=3172 (replace this link with your server addresses and application name) Google Cloud BiRabbit Google Analytics Search (/) for resources, docs, products, and more Q Search >\_ Ų 0  $\equiv$ : DELETE **API** APIs & Services Client ID for Web application Auditional Information Name \* Enabled APIs & services BIR GA Client ID The name of your OAuth 2.0 client. This name is only used to identify the client in the ᇤ Library console and will not be shown to end users Credentials Creation date February 14, 2024 at 9:06:22 AM The domains of the URIs you add below will be automatically added to A GMT+1 :2 OAuth consent screen your OAuth consent screen as authorized domains 2. Page usage agreements **Client secrets** Authorized JavaScript origins @ If you are in the process of changing client secrets, you can manually rotate them without downtime. Learn more For use with requests from a browser Client secret + ADD URI February 14, 2024 at 9:06:22 AM Creation date GMT+1 Status S Enabled Authorized redirect URIs @ For use with requests from a web server + ADD SECRET URIs 1 \* http://127.0.0.1/oauth2redirect/google-analytics URIs 2 https://birsrv02.birabbit.com:8443/MicroStrategy/servlet/mstrWeb?evt=3172 LIRIs 3 <١ https://birsrv01.birabbit.com:8443/MicroStrategy/servlet/mstrWeb?evt=3172

13. Click "Create".

nblock

14. Then create a "Service Account" by selecting "Create credentials" -> "Service account". 15. Add the created service account address in the format "@amplified-ward-numberiam.gserviceaccount.com" in the service settings on the Google Analytics platform: https://analytics.google.com/analytics/web/ -> "Admin" -> "Property" -> "Manage service account access".

|        | Analytics All accounts > BiRabbit                      | <b>Q</b> Try searching "top countries by users"                      |                   |                           |                                           | ::       | 0   |
|--------|--------------------------------------------------------|----------------------------------------------------------------------|-------------------|---------------------------|-------------------------------------------|----------|-----|
| •      | + Create  Admin                                        | Admin<br>These settings apply to all users of this account and prope | erty. For setting | s that apply only to you, | go to <u>My preferences</u> in the left r | avigatic | on. |
| ©<br>® | My preferences<br>Setup Assistant                      | ACCOUNT SETTINGS                                                     |                   |                           |                                           |          |     |
|        | Account settings ^                                     | These settings affect your analytics account <u>What's an acco</u>   | <u>unt?</u>       | 🕤 Account cha             | nge history                               | 0        |     |
|        | Property settings                                      | Account access management                                            | 0                 | [II] Trash                |                                           | (?)      |     |
|        | Property access managem Pro<br>Property change history | PROPERTY SETTINGS<br>erty access management<br>Property              |                   | Data collection an        | d modification                            |          |     |
|        |                                                        |                                                                      |                   |                           |                                           |          |     |
| 1      | Maciej Stegienko                                       | stegienkomaciej@gmail.com                                            |                   | Administrato              | r                                         |          | :   |
|        | stegienkomaciej@amplifi<br>414307.iam.gserviceacco     | d-ward-<br>stegienkomaciej@amplified-ward<br>                        | I-414307.ia       | . Administrato            | r                                         |          | :   |

16. Configure the OAuth consent screen in Google Cloud by filling out the form with your project-specific data.

17. Then, go back to the "Credentials" tab and select the previously created OAuth 2.0 client.

| ≡   | Google Cloud            | ₿• В | iRabbit Goo | gle Analytics                                                                     | •                                          | Search (/) for res                                   | sources, docs, p                         | roducts, and more              |               | Q Search                                                    | +            | >_    | Ų      | ?         | :                                   | М                       |
|-----|-------------------------|------|-------------|-----------------------------------------------------------------------------------|--------------------------------------------|------------------------------------------------------|------------------------------------------|--------------------------------|---------------|-------------------------------------------------------------|--------------|-------|--------|-----------|-------------------------------------|-------------------------|
| API | APIs & Services         |      | Creden      | tials                                                                             | + CREA                                     | TE CREDENTIALS                                       | 🝵 DELETE                                 | RESTORE DELETED C              | REDENTIALS    |                                                             |              |       |        |           |                                     |                         |
| <;> | Enabled APIs & services |      | Create cre  | edentials to ac                                                                   | cess your ei                               | nabled APIs. <u>Learn</u>                            | more 🖸                                   |                                |               |                                                             |              |       |        |           |                                     |                         |
| ш   | Library                 |      | API Ke      | vs                                                                                |                                            |                                                      |                                          |                                |               |                                                             |              |       |        |           |                                     |                         |
| 0-  | Credentials             |      |             | Name                                                                              |                                            | Creat                                                | tion date 🗸                              |                                | Restrictions  |                                                             |              |       |        |           | Act                                 | tions                   |
| :2  | OAuth consent screen    |      | No API      | keys to displa                                                                    | y                                          |                                                      |                                          |                                |               |                                                             |              |       |        |           |                                     |                         |
| ≣o  | Page usage agreements   |      |             |                                                                                   |                                            |                                                      |                                          |                                |               |                                                             |              |       |        |           |                                     |                         |
| Ξ¢  | Page usage agreements   |      | OAuth       | 2.0 Client I                                                                      | Ds                                         | Creation date                                        | ¥ ]                                      | Туре                           | c             | Client ID                                                   |              |       |        |           | Acti                                | tions                   |
| Ξo  | Page usage agreements   |      | OAuth       | 2.0 Client I<br>Name<br><u>BIR GA</u>                                             | Ds                                         | Creation date •<br>Feb 14, 2024                      | ł                                        | <b>Type</b><br>Web application | <b>C</b><br>1 | <b>Client ID</b><br>107879504087-tm                         | ıbh <b>(</b> | 5     |        |           | Acti                                | tions<br>★              |
| ≓o  | Page usage agreements   |      | OAuth       | 2.0 Client I<br>Name<br>BIR GA<br>Accounts<br>Email                               | Ds                                         | Creation date Feb 14, 2024                           | ł                                        | Type<br>Web application        | <b>C</b><br>1 | Client ID<br>107879504087-tm<br>Name ↑                      | .bh r        | 5     | Manage | e service | Act                                 | tions tions tions       |
| Ξò  | Page usage agreements   |      | OAuth       | 2.0 Client I<br>Name<br>BIR GA<br>e Accounts<br>Email<br>stegienkoma              | Ds<br>;;;;;;;;;;;;;;;;;;;;;;;;;;;;;;;;;;;; | Creation date •<br>Feb 14, 2024                      | ↓<br>am.gserviceaccou                    | Type<br>Web application        | <b>C</b><br>1 | Client ID<br>107879504087-tm<br>Name ↑<br>Stegienko         | bh 🗲         | )     | Manage | e service | Act<br>Act<br>accou<br>Acti<br>Acti | tions<br>tions<br>tions |
| Ξφ  | Page usage agreements   |      | OAuth       | 2.0 Client I<br>Name<br>BIR GA<br>ACCOUNTS<br>Email<br>stegienkoma<br>testowy@arr | Ds<br>ciej@amplit                          | Creation date<br>Feb 14, 2024<br>iied-ward-414307.ii | ↓<br>am.gserviceaccou<br>/iceaccount.com | Type<br>Web application        | <b>C</b>      | Client ID<br>107879504087-tm<br>Name ↑<br>Stegienko<br>TEST | ıbh <b>f</b> | j<br> | Manage | e service | Act<br>Act<br>accou<br>Acti<br>Acti | unts<br>ions            |

18. After clicking on the previously created OAuth 2.0 client, you will see information such as Client ID and Client Secret on the right side. These will be needed to configure the connection to Google Analytics in MicroStrategy Workstation.

## Next Steps in MicroStrategy Configuration:

atruct gro

group\_info->ng

- 1. Navigate to the "Data Sources" tab in MicroStrategy Workstation.
- 2. Among the available data sources, locate Google Analytics and select the edit option.

| DMINISTRATION                |    | al | ga2                 | Maciej Stegienko  | Standard | Google Analytics            | test                                   |
|------------------------------|----|----|---------------------|-------------------|----------|-----------------------------|----------------------------------------|
| Jsers & Groups               | L  | al | Google Analytics    | Administrator     | Standard | Google Analytics            | Data Import from External Source: Goog |
| nternationalization $\oplus$ | Ľ  | ۵  | Google Drive        | Edit              | Standard | Google Drive                | Data Import from External Source: Goog |
| Monitors                     | Ľ  |    | HCD DB              | Properties        | Standard | Microsoft SQL Server 2019/2 |                                        |
| ertificates                  | Ľ  |    | Inflacja            | Arkadiusz Pyłypko | Standard | Microsoft SQL Server 2019/2 |                                        |
| Data Sources 🛛 🕀             | L  |    | internal_instance   | Administrator     | Standard | Microsoft SQL Server 2017   |                                        |
| interprise Security ④        | L  |    | Iternal PROD        | Administrator     | Standard | Microsoft SQL Server 2017   |                                        |
| Content Groups               | L  |    | JPK Datamart MTD940 | Magdalena Rak     | Standard | Microsoft SQL Server 2019/2 |                                        |
| Applications                 | H. |    | JTK.DB              | Arkadiusz Pyłypko | Standard | Microsoft SQL Server 2019/2 |                                        |
| Migrations ①                 |    |    | Manufacture         | Administrator     | Standard | Microsoft SQL Server 2019/2 |                                        |

| Street, Street, Street                                                                                                    |                                                                                                    | gy configuration, you will enter t                                                                                                    | the Client ID and Client Secre                                                                          | et sequentially.                        |
|----------------------------------------------------------------------------------------------------|----------------------------------------------------------------------------------------------------|----------------------------------------------------------------------------------------------------|----------------------------------------------------------------------------------------------------|-----------------------------------------|
| struct group_info *groups                                                                                                    |                                                                                                    | MicroStrategy Configuration                                                                                                    |                                                                                                    |                                         |
| int ablocks                                                                                                    |                                                                                                    | indiceducegy configuration                                                                                                    |                                                                                                    |                                         |
| int is                                                                                                    |                                                                                                    | Client ID* yourclientID                                                                                                    |                                                                                                    |                                         |
|                                                                                                    |                                                                                                    | Client Secret                                                                                                    |                                                                                                    |                                         |
| ablock                                                                                                    |                                                                                                    | Seene Convuelius free                                                                                                    | m your Cooolo app                                                                                       |                                         |
| /* Make (gidsetsi                                                                                                    |                                                                                                    | Зсоре Сору чане пол                                                                                                    | n your Google app                                                                                       |                                         |
| ablock we alw                                                                                                    |                                                                                                    |                                                                                                    |                                                                                                    |                                         |
| ground a blocks ?                                                                                                    |                                                                                                    |                                                                                                    | Save Cancel                                                                                             |                                         |
| if                                                                                                    |                                                                                                    |                                                                                                    |                                                                                                    |                                         |
| (igroup_info)                                                                                                    |                                                                                                    |                                                                                                    |                                                                                                    |                                         |
| return NULL                                                                                                    | 3. Once the conne                                                                                                    | ector is configured as described,                                                                                                    | , you can proceed to MicroS                                                                             | trategy Web to                          |
| group_info->ngroups -                                                                                                    | add external data                                                                                                    | from Google Analytics. Go to N                                                                                                    | licroStrategy Web.Navigate                                                                              | to "Add Exter                           |
| group_info->n                                                                                                    | Data" and select '                                                                                                    | "Google Analytics" A window sh                                                                                                    | hould non un prompting you                                                                              | to log in                               |
|                                                                                                    | through Coogle                                                                                                    | Coogle / maryles . / Window Si                                                                                                    | iourd bob up brombung you                                                                               |                                         |
|                                                                                                    | through Google.                                                                                                    | G Sign in with Google                                                                                                    |                                                                                                    |                                         |
|                                                                                                    |                                                                                                    |                                                                                                    |                                                                                                    |                                         |
|                                                                                                    |                                                                                                    |                                                                                                    |                                                                                                    |                                         |
|                                                                                                    |                                                                                                    | Choose an account                                                                                                    | Maciej Stegienko                                                                                        | Signed out                              |
|                                                                                                    |                                                                                                    | to continue to birabbit com                                                                                                    | stegienkomaciej@gmail.com                                                                               |                                         |
|                                                                                                    |                                                                                                    |                                                                                                    | ② Use another account                                                                                   |                                         |
|                                                                                                    |                                                                                                    |                                                                                                    |                                                                                                    |                                         |
|                                                                                                    |                                                                                                    |                                                                                                    |                                                                                                    |                                         |
|                                                                                                    |                                                                                                    |                                                                                                    | To continue, Google will share your name, email a                                                       | address, language                       |
|                                                                                                    |                                                                                                    |                                                                                                    | To continue, Google will share your name, email a<br>preference, and profile picture with birabbit.com. | address, language                       |
|                                                                                                    |                                                                                                    |                                                                                                    | To continue, Google will share your name, email a<br>preference, and profile picture with birabbit.com. | address, language                       |
|                                                                                                    |                                                                                                    | English (United States) 🗸                                                                                                    | To continue, Google will share your name, email a preference, and profile picture with birabbit.com.    | address, language<br>Help Privacy Terms |
|                                                                                                    | Secole Andreas - 1 Dana                                                                                                    | English (United States)                                                                                                    | To continue, Google will share your name, email a preference, and profile picture with birabbit.com.    | address, language<br>Help Privacy Terms |
|                                                                                                    | congle Analytics - Hamie<br>Browse                                                                                                    | English (United States) 🗢                                                                                                    | To continue, Google will share your name, email a<br>preference, and profile picture with birabbit.com. | address, language<br>Help Privacy Terms |
|                                                                                                    | iongle Analytics Hamic<br>Browse                                                                                                    | English (United States) 🛛 🕶                                                                                                    | To continue, Google will share your name, email a preference, and profile picture with birabbit.com.    | address, language<br>Help Privacy Terms |
|                                                                                                    | Roogle Analytics - Home<br>Browsie                                                                                                    | English (United States) •                                                                                                    | To continue, Google will share your name, email a preference, and profile picture with birabbit.com.    | address, language<br>Help Privacy Terms |
| Create Create Create Create Called a start start sta                                                                                                    | Cogle Awaytics - 120me<br>Browse<br>Browse<br>Shared Reports Hy J                                                                                                    | English (United States) •<br>Image: Image: Image<br>Image: Image: Image: Image: Image: Image: Image: Image: Image: Image: Image: Image: Image: Image: Image: Image: Image: Image: Image: Image: Image: Image: Image: Image: Image: Image: Image: Image: Image: Image: Image: Image: Image: Imag                                                                                                    | To continue, Google will share your name, email a preference, and profile picture with birabbit.com.    | address, language<br>Help Privacy Terms |
| Create<br>Create<br>Create | Coople Analytics - House<br>Browse<br>Shared Reports My 1<br>Data from Google Ad                                                                                                    | English (United States)<br>English (United States)<br>English (United State                                                                                                    | To continue, Google will share your name, email a preference, and profile picture with birabbit.com.    | address, language<br>Help Privacy Terms |
| Create Create <                                                                                                    | Cogle Analytics - 199me<br>Browse<br>Shared Reports My 1<br>Data from Google An<br>Analyze<br>Select your Account, 1<br>Select your Account, 1                                                                                                    | English (United States) -<br>English (United States) -<br>English (United State | To continue, Google will share your name, email a preference, and profile picture with birabbit.com.    | address, language<br>Help Privacy Terms |
| Create     Create     Creat                                                                                                    | coople Avelytics Hame<br>Browse<br>Shared Reports My I<br>Data from Google At<br>Select your Account, V<br>Select Date Range:                                                                                                    | English (United States)  Finglish (United States)  Finglish (United St                                                                                                    | To continue, Google will share your name, email a preference, and profile picture with birabbit.com.    | address, language<br>Help Privacy Terms |
| Create<br>Create<br>Create | Cogle Awaytos I Some<br>Browse<br>Shared Reports My I<br>Shared Reports My I<br>Data from Google Av<br>Select your Account, V<br>Select Date Range:<br>Date Range:<br>Date Ran | English (United States)   English (United States)   English (United St                                                                                                    | To continue, Google will share your name, email a preference, and profile picture with birabbit.com.    | address, language<br>Help Privacy Terms |
|                                                                                                    | Starred Reports     My I       Shared Reports     My I       Analyze     Select your Account, N       Create Dosser     Pick a report                                                                                                    | English (United States)   English (United States)   English (United St                                                                                                    | To continue, Google will share your name, email a preference, and profile picture with birabbit.com.    | address, language<br>Help Privacy Terms |
|                                                                                                    | Analyze<br>Create Dossier<br>Create Dossier                                                                                                    | English (United States)  English (United States)  English (United State                                                                                                    | To continue, Google will share your name, email a preference, and profile picture with birabbit.com.    | address, language<br>Help Privacy Terms |
|                                                                                                    | Image: Source Started Reports     Browse       Image: Shared Reports     Bry Image: Shared Reports       Shared Reports     Bry Image: Select your Account, Manalyze       Create Dossier     Data from Google And Select your Account, Manalyze       Date Range: Date Range: Range: Date Range: Range:                                                                                                    | English (United States)   English (United States)   Image: State state st                                                                                                    | To continue, Google will share your name, email a preference, and profile picture with birabbit.com.    | address, language<br>Help Privacy Terms |
| <ul> <li>↓ ↓ ↓ ↓ ↓ ↓ ↓ ↓ ↓ ↓ ↓ ↓ ↓ ↓ ↓ ↓ ↓ ↓ ↓</li></ul>                                                                                                    | Cocyle Analytics Joinne<br>Browsie<br>Shared Reports My I<br>Shared Reports My I<br>Create Dassier<br>Develop<br>Detailed Audience I<br>Detailed Audience I<br>Detailed Audience I<br>Detailed Audience I                                                                                                    | English (United States)   English (United States)   Figlish (United States)   Figlish (United States)   Figlish (United States)   Name   Figlish (United States)   Name   Figlish (United States)   Figlish (United States)   Figli                                                                                                    | To continue, Google will share your name, email a preference, and profile picture with birabbit.com.    | address, language<br>Help Privacy Terms |
|                                                                                                    | Create Dossier  Create Dossier  Develop  Detailed Audience  Detailed Audience  Detailed                                                                                                    | English (United States)   English (United States)   Figure 1   Figure 2   Note   Note   Fide   Fine   Fine <td>To continue, Google will share your name, email a preference, and profile picture with birabbit.com.</td> <td>address, language<br/>Help Privacy Terms</td>                                                                                                    | To continue, Google will share your name, email a preference, and profile picture with birabbit.com.    | address, language<br>Help Privacy Terms |
|                                                                                                    | Starred Reports     My I       Shared Reports     My I       Shared Reports     My I       Analyze     Select your Account, V       Create Dassier     Data from Google Al       Develop     Data Range: Lat       Develop     Dataled Audience I       Detailed Audience I     Detailed Audience I       Detailed Audience I     Detailed Audience I       Detailed Audience I     Detailed Audience I       Detailed Audience I     Detailed Audience II                                                                                                    | English (United States)     English (United States)     Fige     Reports     History List     My Subscriptions     Nate     History List     My Subscriptions     Nate     History List     My Subscriptions     Nate     History List     Nate     Nate </th <th>To continue, Google will share your name, email a preference, and profile picture with birabbit.com.</th> <th>address, language<br/>Help Privacy Terms</th>                                                                                                    | To continue, Google will share your name, email a preference, and profile picture with birabbit.com.    | address, language<br>Help Privacy Terms |
| <ul> <li>↓ ↓ ↓ ↓ ↓ ↓ ↓ ↓ ↓ ↓ ↓ ↓ ↓ ↓ ↓ ↓ ↓ ↓ ↓</li></ul>                                                                                                    | Shared Reports     Browse       Image: Shared Reports     My Image: Shared Reports       Shared Reports     My Image: Stared Reports       Analyze     Select your Account, V       Create Dossier     Data from Google Al       Develop     Data Range: Last       Develop     Detailed Audience Image: Image: Range: Last       Detailed Audience Image: Range: Last     Detailed Audience Image: Range: Last       Develop     Detailed Audience Image: Range: Range:                                                                                                    | English (United States)   English (United States)   Figlish (United States)   Image: State State                                                                                                    | To continue, Google will share your name, email a preference, and profile picture with birabbit.com.    | address, language<br>Help Privacy Terms |
| Create<br>Create<br>Create | Shared Reports     Browse       Image: Shared Reports     Bry Image: Shared Reports       Shared Reports     Bry Image: Shared Reports       Shared Reports     Bry Image: Shared Reports       Create Dossler     Data from Google All       Develop     Data Range: Last       Develop     Detailed Audience G       Detailed Audience Image: Reports     Detailed Audience Image: Reports       Detailed Audience Image: Report     Detailed Audience Image: Report       Detailed Audience Image: Report     Detailed Audience Image: Report       Detailed Audience Image: Report     Detailed Audience Image: Report       Detailed Audience Image: Report     Detailed Audience Image: Report       Detailed Audience Image: Report     Detailed Audience Image: Report       Detailed Audience Image: Report     Detailed Audience Image: Report       Detailed Audience Image: Report     Detailed Audience Image: Report       Detailed Audience Image: Report     Detailed Audience Image: Report       Detailed Audience Image: Report     Detailed Audience Image: Report       Detailed Audience Image: Report     Detailed Audience Image: Report       Detailed Audience Image: Report     Detailed Audience Image: Report       Detailed Audience Image: Report     Detailed Audience Image: Report       Detailed Audience Image: Report     Detailed Audience Image: Report                                                                                                    | English (United States)   English (United States)   Figlish (United States)   Figlish (United States)                                                                                                    | To continue, Google will share your name, email a preference, and profile picture with birabbit.com.    | address, language<br>Help Privacy Terms |
|                                                                                                    | Shared Reports     Browse       Image: Shared Reports     Browse       Shared Reports     Bry I       Shared Reports     Bry I       Analyze     Data from Google A       Create Dossler     Select your Account, V       Develop     Data Range:       Detailed Audience I     Detailed Audience I       Detailed Audience I     Detailed Audience I       Detailed Audience I     Detailed Audience I       Detailed Audience I     Detailed Audience I       Detailed Audience I     Detailed Audience I       Detailed Audience I     Detailed Audience I       Detailed Audience I     Detailed Audience I       Detailed Audience I     Detailed Audience I       Detailed Audience I     Detailed Audience I       Detailed Audience I     Detailed Audience I       Detailed Audience I     Detailed Audience I       Detailed Audience II     Detailed Audience II       Detailed Audience II     Detailed Audience II       Detailed Audience II     Detailed Audience III       Detailed Audience III     Detailed Audience IIIIIIIIIIIIIIIIIIIIIIIIIIIIIIIIIII                                                                                                    | English (United States)   English (United States)   Figlish (United States)   Image: State State                                                                                                    | To continue, Google will share your name, email a preference, and profile picture with birabbit.com.    | address, language                       |
|                                                                                                    | Cocyle Adadytics     JOINE       Image: Shared Reports     Bry Image: Shared Reports       Shared Reports     Bry Image: Shared Reports       Analyze     Select your Account, M<br>Select Date Range: Image: Image: Im                                                                                                    | English (United States)     English (United States)     File     Note     Note      Note     Note     Note     Note     Note     Note     Note     Note     Note     Note <td>To continue, Google will share your name, email a preference, and profile picture with birabbit.com.</td> <td>address, language<br/>Help Privacy Terms</td>                                                                                                    | To continue, Google will share your name, email a preference, and profile picture with birabbit.com.    | address, language<br>Help Privacy Terms |
|                                                                                                    | Shared Reports     My II       Shared Reports     My II       Shared Reports     My II       Analyze     Select your Account, M       Create Dossier     Data from Google AI       Develop     Data Range: Last       Detailed Audience II     Dataled Audience II       Detailed Audience II     Detailed Audience III       Detailed Audience III     Detailed Audience III       Detailed Audience III     Detailed Audience IIII       Detailed Audience IIII     Detailed Audience IIIIIIIIIIIIIIIIIIIIIIIIIIIIIIIIIII                                                                                                    | English (United States)                                                                                                    | To continue, Google will share your name, email a preference, and profile picture with birabbit.com.    | address, language<br>Help Privacy Terms |
|                                                                                                    | Image: Starred Reports     My Image: Starred Reports     My I                                                                                                    | English (United States)     English (United States)     File     Intervent in the state in the state in the                                                                                                    | To continue, Google will share your name, email a preference, and profile picture with birabbit.com.    | address, language<br>Help Privacy Terms |

After logging in, the Google Analytics connector works correctly.

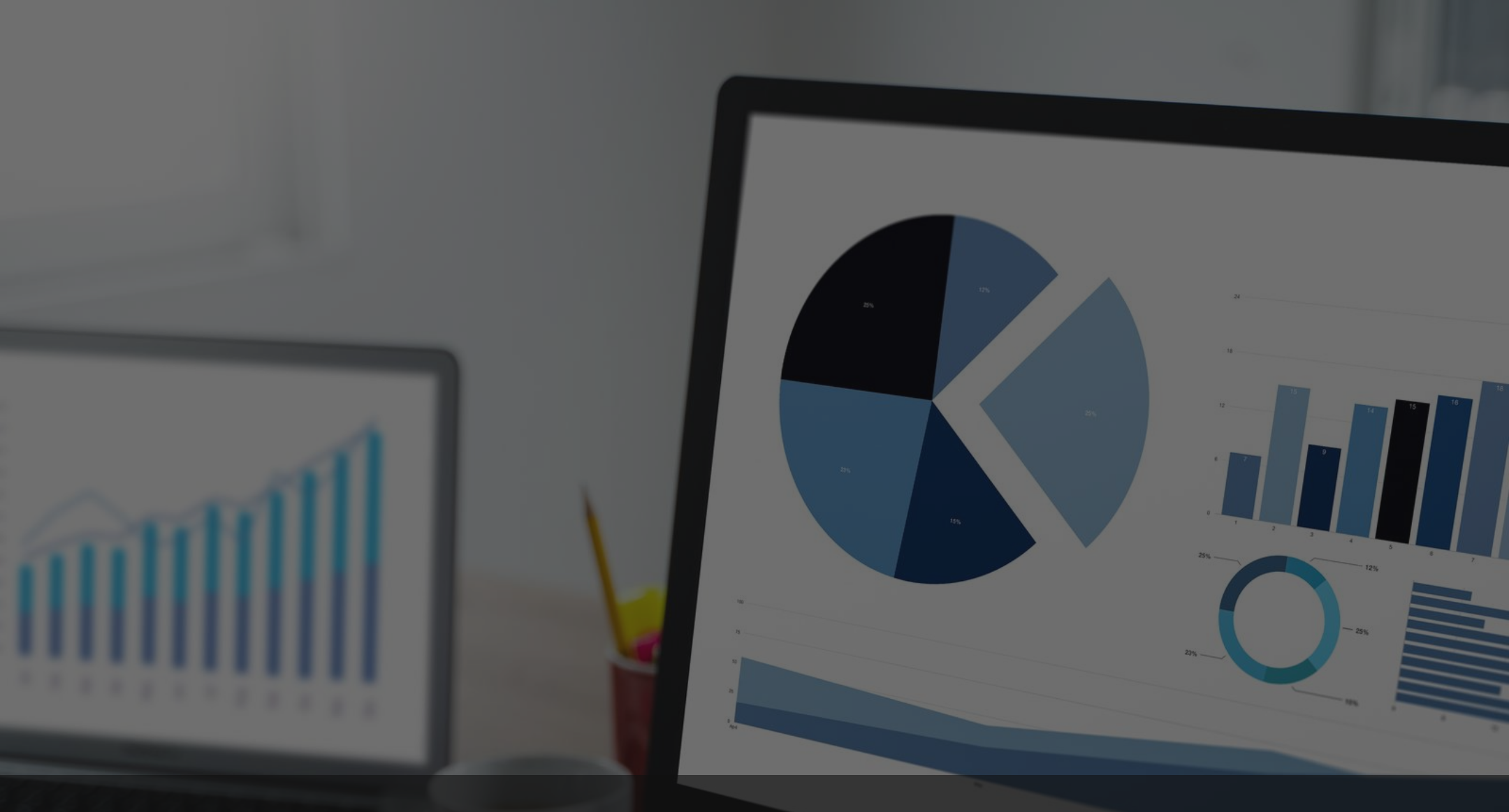

## Are you looking for knowledge about business intelligence solutions?

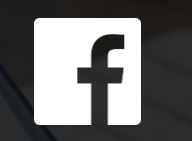

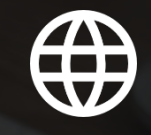

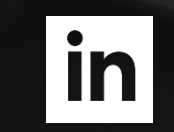

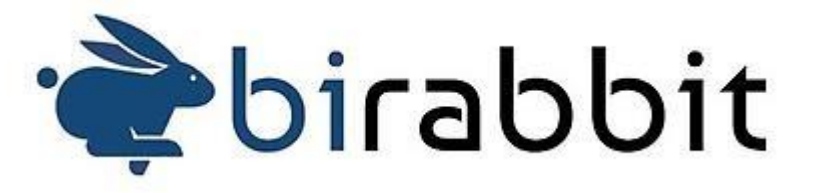